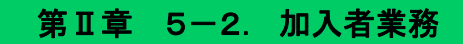

加入者業務メニューでは、加入者情報の検索・参照・変更・取消等をすることができます。

## (1)加入者業務の検索・参照

ここでは、加入者業務の検索・参照方法について説明します。

①「加入者業務」を選択します。

②「加入者情報照会」をクリックします

| ♦ HOME                   | hn ] 土, 꽃과 꽃과 , 요+미                                     |               |                                         |
|--------------------------|---------------------------------------------------------|---------------|-----------------------------------------|
| ▼事務受付業務                  | 加入有未務 未務選択                                              |               |                                         |
| L企業選択                    |                                                         |               | よくあるご質問                                 |
| L加入者業務                   |                                                         |               |                                         |
| L加入者業務() (首訂正)           | 加入者選択                                                   |               |                                         |
| L掛金業務                    | -<br>・加入者情報を照会する場合にはこちらを選択し                             | てください。        |                                         |
| レデータファイル                 |                                                         |               |                                         |
| <u>▼事務</u> 開<br>レデーダ ①クリ | 「ック                                                     | 加入者の情報を照会する   | 加入者情報照会                                 |
| し 取消訂 🥿 📃 📃              |                                                         |               |                                         |
| レデータダウンロード               | 異動手続き選択                                                 |               |                                         |
| ▼管理業務                    | <ul> <li>・・・・・・・・・・・・・・・・・・・・・・・・・・・・・・・・・・・・</li></ul> |               |                                         |
| L承認                      | - 加八省 時報で豆が、冬季 外のあららよこうつで                               |               |                                         |
| ■ガイド                     | ●加入老情報について                                              |               |                                         |
| LFAQ                     |                                                         | -             |                                         |
| L操作マニュアル                 |                                                         | 従業員の情報を新規登録する | 従業員登録                                   |
| ▼その他                     |                                                         |               |                                         |
| Lユーザー情報変更                |                                                         | 加入者の情報を変更する   | 加入者属性変更通知                               |
| - お問い合わせ先 -              |                                                         |               | * * * * * * * * * * * * * * * * * * * * |
| ABC信託銀行                  |                                                         | 加入者の所属企業を変更する | 加入者所属企業変更通知                             |
| 050-1234-5678            |                                                         |               |                                         |
|                          |                                                         | 加入者の資格喪失を登録する | 加入者資格喪失通知                               |
|                          |                                                         |               |                                         |
|                          |                                                         | 加入者の再雇用を登録する  | 冉雇用加入有資格得费通知                            |
|                          | 。世会について                                                 |               |                                         |
|                          | ♥1411−1112000€                                          |               |                                         |

③「従業員番号」「加入者番号」「氏名カナ」「氏名漢字」「加入者状況」を入力します。(どれか1つでも可) ④表示をクリックします。

⑤参照したい対象者の選択をクリックします。

| OP HOME ▼事務受付業務 | 加入者業務(加   | 加入者情報照会)    | 対象者選択                          |                        |       |      |                |      |          |
|-----------------|-----------|-------------|--------------------------------|------------------------|-------|------|----------------|------|----------|
| ∟企業選択           | ・対象者を選択して | ください。       |                                | 377                    |       |      |                |      |          |
| L加入者業務          | また、検索条件を  | 指定して対象者を検索す | ることも可能です。                      |                        | J     |      |                |      |          |
| L加入者業務(取消訂正)    | <b></b>   |             |                                | $ \rightarrow \square$ |       |      |                |      |          |
| L掛金業務           | 検索条件指定    |             |                                | N                      |       |      |                |      |          |
| レデータファイル送信      | 従業員番号     | 123456 ~    |                                | 加入者番号                  |       |      |                |      |          |
| ▼事務照会業務         | 氏名力ナ(半角)  |             |                                | 氏名漢字                   |       |      | 加入者状況          |      | <b>•</b> |
| ビデータ递信状況照会      |           |             |                                |                        |       |      |                |      |          |
| し取消訂正送信状況照会     |           |             |                                | 表                      | 示     |      |                |      |          |
| レデータダウンロード      |           |             |                                |                        |       |      |                |      |          |
| ▼管理業務           | 従業員番号     | 加入者番号       | 氏名                             | 动大                     |       | 氏名漢字 |                | 加入者状 | 5兄       |
| 上承認             | ABCD#001  | 1234567891  | <i>ከ</i> ንテイ イ <del>チ</del> ロウ |                        | 確定 一郎 | 88   | <b>•</b> • • • |      |          |
| LFAQ            | ABCD#002  | 1234567892  | ከንテイ シロウ                       |                        | 確定 二郎 | ŧβ   | (4)グリ          | ック - | 〕択       |
| - いい            | ABCD#003  | 1234567893  | ከንテイ サフロウ                      |                        | 確定 三郎 | 85   | -              | 加入者  |          |
| ▼その他            | ABCD#004  | 1234567894  | カクテイ シロウ                       |                        | 確定 四郎 | ₿    |                | 加入者  |          |
| Lユーザー情報変更       | ABCD#005  | 1234567895  | ክንታና ጋገባታ                      |                        | 確定 五郎 | ₩    |                | 加入者  |          |
| - お問い合わせ先 -     | ABCD#006  | 1234567896  | <b>አ</b> ሳታብ ፈሣዩ               |                        | 確定 六調 | Ę    |                | 加入者  | 「「クリック   |
| ABC信託銀行         | ABCD#007  | 1234567897  | カクテイ ナナ                        |                        | 確定 七刻 | Ř    |                | 加入者  |          |
|                 |           |             |                                |                        |       |      |                |      |          |

Oppyright® 2014日本レコード・キービング・ネ・ホワーク株式会社 All Rights Reserved.

戻る

## ⑥選択した加入者情報の詳細が表示されます。

| 新理機関情報 12345678:企業<br>情報 002450・ブラン | 类型運管株式会社<br>1    | 企業情                          | 報 12345678:企業型401株式: | 会†土                     |
|-------------------------------------|------------------|------------------------------|----------------------|-------------------------|
| ME                                  | 1                |                              |                      |                         |
| <sup>務受付業務</sup> 加                  | 入者情報 詳細          |                              |                      |                         |
| 選択・愛                                | 意録された内容は以下の通りです。 |                              |                      | <u>1</u>                |
| 者業務                                 |                  |                              |                      |                         |
| 者業務(取消訂正) ご                         | 本人さまについて         |                              |                      |                         |
| 業務                                  | 氏名力ナ(半角)         | ክንታብ ብቻበር                    | 1生另月                 | 1:男                     |
| タファイル送信                             | 氏名漢字             | 確定 一郎                        | 生年月日                 | yyyy/mm/dd              |
| 多昭会業務                               | 郵便番号             | 123 - 4567                   |                      |                         |
| <b>夕送信状</b> 况照会                     | 住所力ナ(半角)         | トウキョウトチヨダウマルノウチ1-2-3ナカト・オリマン | ליב1/401             |                         |
| 訂正送信状況昭会                            | 住所漢字             | 東京都千代田区丸の内1-2-3仲社            | 則マンション401号           |                         |
| タダウンロード                             | 連絡先電話番号          | 1234567 - 12345 -12345       | 連絡先FAX番号             | 1234567 - 12345 -12345  |
| ■業務                                 | 加入者番号            | 1234567891                   | 基礎年金番号               | 9876543211              |
| ມ                                   | 勤めの状況            |                              |                      |                         |
| 14                                  | 所属企業             | 22345671:企業〇〇〇〇〇〇            |                      |                         |
| 1                                   | 入社年月日            | yyyy/mm/dd                   |                      |                         |
| マニュアル                               | 従業員番号            | ABCD#002                     | 所属部門コード              | AB - 02                 |
| D他                                  | 職務区分             | C1                           |                      |                         |
| ザー情報変更                              | 勤務先電話番号          | 0123456 - 01234 - 01234      | 勤務先FAX番号             | 0123456 - 01234 - 01234 |
| 問い合わせ先 - ご                          | 加入の状況            |                              |                      |                         |
| 記銀行                                 | 加入者状況            | 加入者                          |                      |                         |
| 234-5078                            | 加入者資格取得日         | yyyy/mm/dd                   | 当初加入者資格取得日           | yyyy/mm/dd              |
|                                     | 加入者資格喪失日         |                              | 加入者資格喪失事由            |                         |
|                                     | 事業主返還テーブル        |                              |                      |                         |
|                                     | 制度移換金入金予定        | 0:制度移換金·無                    |                      |                         |
|                                     | 運用指図者資格取得日       |                              |                      |                         |
|                                     | 運用指図者資格喪失日       |                              | 運用指図者資格喪失事           | <b>a</b>                |
|                                     | 隨害認定日            |                              |                      |                         |
|                                     |                  |                              |                      |                         |

## (2)加入者情報の変更

加入者情報の変更の方法について説明します。

①「変更事由」を下記の中から選択します。

| 項目           | 内容                                     |
|--------------|----------------------------------------|
| 加入者属性変更      | 加入者等の氏名や住所等の属性を変更する際の手続きです。            |
| 所属企業変更       | 原則使用しないでください。                          |
| 加入者資格喪失通知    | 退職等により加入者資格を喪失する際の手続きです。               |
| 再雇用加入者資格得喪   | 60歳以上の再雇用者が発生した際の手続きです。                |
| 加入者給与・ポイント変更 | 給与ポイントの更改や、拠出限度種別を変更する際の手続きです。         |
| 加入者拠出中断·再開   | 毎月の掛金の拠出中断や再開をする際の手続きです。               |
|              | (規約で拠出中断を定めている事業主のみ表示されます)             |
| 加入者掛金基礎情報通知  | 毎月の加入者掛金額(マッチング)の登録・変更をする際の手続きです。      |
| 他制度加入状況通知    | 他の年金・退職金制度の加入状況を通知する手続きです。             |
| 退職所得控除該当通知   | 46歳以上の加入者等が退職手当等の支払を受けた際に登録する手続きです     |
| NRKユーザID再発行  | 三井住友信託確定拠出年金ネットサービス等にログインするための ID とパスワ |
|              | ードを再発行する際の手続きです。                       |

# ②入力内容を確認のうえ、実行をクリックします。

| 生本物                      |      |             |                                                                                                    | · ·          |                         |    |
|--------------------------|------|-------------|----------------------------------------------------------------------------------------------------|--------------|-------------------------|----|
| 承認                       | お勤めの | 状况          |                                                                                                    |              |                         |    |
| ガイド                      |      | 所属企業        | 22345671:企業〇〇〇〇〇〇                                                                                     |              |                         |    |
| .FAQ                     |      | 入社年月日       | yyyy/mm/dd                                                                                            |              |                         |    |
| 操作マニュアル                  |      | 従業員番号       | ABCD#002                                                                                              | 所属部門コード      | AB - 02                 |    |
| ・その他                     |      | 職務区分        | C1                                                                                                    |              | •                       |    |
| . ユーザー情報変更               |      | 勤務先電話番号     | 0123456 - 01234 - 01234                                                                               | 勤務先FAX番号     | 0123456 - 01234 - 01234 |    |
| - お問い合わせ先 -              | ご加入の | 状況          |                                                                                                    |              |                         |    |
| ABC信託銀行<br>050-1234-5678 |      | 加入者状況       | 加入者                                                                                                   |              |                         |    |
|                          |      | 加入者資格取得日    | yyyy/mm/dd                                                                                            | 当初加入者資格取得日   | yyyy/mm/dd              |    |
|                          |      | 加入者資格喪失日    |                                                                                                    | 加入者資格喪失事由    |                         |    |
|                          |      | 事業主返還テーブル   |                                                                                                    |              |                         |    |
|                          |      | 制度移換金入金予定   | 0:制度移換金·無                                                                                             |              |                         |    |
|                          |      | 運用指図者資格取得日  |                                                                                                    |              |                         |    |
|                          |      | 運用指図者資格喪失日  |                                                                                                    | 運用指図者資格喪失事由  |                         |    |
|                          |      | 障害認定日       |                                                                                                    |              |                         |    |
|                          |      | 脱退日         |                                                                                                    |              |                         |    |
|                          | 拠出につ | いて(拠出状況)    |                                                                                                    |              |                         |    |
|                          | 1    | 適用年月        |                                                                                                    | 拠出状況         | 拠出中                     |    |
|                          | 拠出につ | いて(給与・ポイント) |                                                                                                    |              |                         |    |
|                          | 1    | 適用年月        | yyyy/mm                                                                                               | 加入者拠出限度種別    | 5:企業型確定給付年金加入者          |    |
|                          |      | 給与金額1       | 200,000 円                                                                                             | 1 ポイント1      | 0.0                     |    |
|                          | 拠出につ | いて(加入者掛金基礎幣 | 加入者属性変更所属企業変更                                                                                         |              |                         |    |
|                          | 1    | 適用年月        |                                                                                                    | 加入者毎月掛金額     | 1,000 円                 |    |
|                          |      | 加入者情報の変更    | 「元代加水子学家」として<br>加入者物出中時(一再開<br>加入者)地出中時(一再開<br>加入者)地名樹金基礎情報過知<br>近代元通知<br>見職所得控除該妥当通知<br>加入者ユーザーID再発行 | を選択後、実行ボタンをす | ②クリック                   | 戻る |
|                          |      |             | L                                                                                                    |              |                         | _  |

例「給与・ポイント更改」の場合

# ③内容入力画面にて変更後の情報を入力します

# ④入力後、はいをクリックします

| 勝受付業務          | 加入有未榜(和子*小1)        | 下支史)内谷人力                     |                                                                                                    |                                       |  |
|----------------|---------------------|------------------------------|----------------------------------------------------------------------------------------------------|---------------------------------------|--|
| 選択             | ・登録する内容を入力してください。   |                              |                                                                                                    |                                       |  |
| 着美務            |                     |                              |                                                                                                    |                                       |  |
| 増業務(取消訂正)      | こ本人きまについて           |                              | Long Contraction of the second second s |                                       |  |
| 業務             | 氏名力ナ(半角)            | למיב לאליב                   | 性男儿                                                                                                    | 1:男                                   |  |
| タファイル送信        | 氏名漢字                | 確定 五郎                        | 生年月日                                                                                                    | yyyy/mm/dd                            |  |
| 機關会業務          | 郵便番号                | 123 - 4567                   |                                                                                                    |                                       |  |
| <b>久送信状況照会</b> | 住所力ナ〈半角〉            | トウキョウトチヨタウマルノウチ1-2-3ナカト・オリマン | /ション401コウ                                                                                                    |                                       |  |
| 訂正送信状況照会       | 住所漢字                | 東京都千代田区丸の内1-2-3仲)            | 動マンション401号                                                                                                    |                                       |  |
| タダウンロード        | 連絡先電話番号             | 1234567 - 12345 - 12345      | 連絡先FAX番号                                                                                                    | 1234567 - 12345 - 12345               |  |
| 主業務            | 加入者番号               | 1234567895                   | 基礎年金番号                                                                                                    | 9876543215                            |  |
|                | お動めの状況              |                              |                                                                                                    |                                       |  |
| ĸ              | 所屬企業                | 22345671:企業〇〇〇〇〇〇            |                                                                                                    |                                       |  |
| ł              | 入社年月日               | yyyy/mm/dd                   |                                                                                                    |                                       |  |
| マニュアル          | 従業員番号               | ABCD#005                     | ABCD#005 所属部門コード AE                                                                                                    |                                       |  |
| D他             | 職務区分                | C1                           |                                                                                                    |                                       |  |
| ザー情報変更         | 勤務先電話番号             | 0123456 - 01234 - 01234      | 勤務先FAX番号                                                                                                    | 0123456 - 01234 - 01234               |  |
| 問い合わせ歩。        | - the 1 (T) (44)(D) |                              |                                                                                                    |                                       |  |
| 114.88(7       |                     | to 3 4                       |                                                                                                    |                                       |  |
| 234-5678       | 加入者状况               | 加入者                          | WARAST ALMAN PART                                                                                                    | 1 (1)                                 |  |
|                | 加入者資格取得日            | yyyy/mm/dd                   | 当初加入者資格取得日                                                                                                    | yyyy/mm/dd                            |  |
|                | 加入者資格喪失日            |                              | 加入者資格喪失爭田                                                                                                    |                                       |  |
|                | 事業主返還テーフル           |                              |                                                                                                    |                                       |  |
|                | 制度移换金入金于定           | U:制度移换金·無                    |                                                                                                    |                                       |  |
|                | 連用指図者資格取得日          |                              | 100 PPT-44 PPT 44 States and 16 peter                                                                                                    | 1                                     |  |
|                | <b>建用指因者</b> 資格喪失日  |                              | 建用指図者資格喪失事由                                                                                                    | 3                                     |  |
|                | 障害認定日               |                              |                                                                                                    |                                       |  |
|                | 肌退日                 | ③入力                          |                                                                                                    |                                       |  |
|                | 拠出について(拠出状況)        |                              |                                                                                                    |                                       |  |
|                | 1 適用年月              | yyyy/mm                      | 拠出状況                                                                                                    | 拠出中                                   |  |
|                | 拠出について(給与・ポイント)     | V                            |                                                                                                    |                                       |  |
|                | 1 適用年月              | vvvv/mm                      | 加入者拠出限度種別                                                                                                    | 5:企業型確定給付年金加入者                        |  |
|                | 給与金額1               | 0円                           | ボイント1                                                                                                    | 100.000.00                            |  |
|                | 2 通用年月※1            | 201504 (vvvvmm)              | 加入者拠出限度種別                                                                                                    | 4:企業型確定給付年金未加入者                       |  |
|                | 给与余额1※2             | 15000 円                      | ポイル1※2                                                                                                    | 0                                     |  |
|                | 10-7 IL 191 1 100   | 10000                        | ALL FORT FORT                                                                                                    | · · · · · · · · · · · · · · · · · · · |  |

※2:規約により「事業主掛金」の計算方法として給与金額またはポイントを使用しており、「事業主掛金」の計算をNRKに表記している場合には、「事業主掛金」の計算 に使用する項目を入力してください。

| 1 | 適用年月 | zzsweinięc/ | 加入者 1000 | 円  |
|---|------|-------------|----------|----|
|   |      | 入力は完了しましたか? | (4)71,57 |    |
|   |      |             | it u     | 戻る |

#### ⑤入力内容を確認します ⑥けいをクリック」ます

| OLANAS                   | 2992     | しより。                                         |                                       |                         |               |    |
|--------------------------|----------|----------------------------------------------|---------------------------------------|-------------------------|---------------|----|
| ♠ HOME                   | 加入者      | 業務(給与・ポイント                                   | 変更)内容確認                               |                         |               |    |
| ▼事務受付業務                  | . 1 ==== |                                              |                                       |                         |               |    |
| し企業選択                    | · Mien   | /ころ存せ1111/11/11/11/11/11/11/11/11/11/11/11/1 |                                       |                         |               |    |
| し加入者業務                   | ご木大さ     | まについて                                        | · · · · · · · · · · · · · · · · · · · |                         | 迹             | 軍後 |
| L加人者業務(取消訂正)             | C47(C    | 氏 タカナ(半角)                                    | 2007 100                              |                         | ~             |    |
| L掛金業務                    |          | 氏名的《中门》                                      |                                       |                         |               |    |
| L データファイル 送信             |          | 性別                                           | 1.里                                   |                         |               |    |
| ▼事務照会業務                  |          | 生年日日                                         | vvvv/mm/dd                            |                         |               |    |
| レテータ递信状況照会               |          | 郵便番号                                         | 123 - 4567                            |                         |               |    |
| し取消訂正送信状況照会              |          | 住所力ナ(半角)                                     | トウキョウトチヨダウマルノウチ1ー2ー3ナカト*オリマンション401    | 11 לייבו                |               |    |
| L データダウンロード              |          | 住所漢字                                         | ■ 京都千代田区丸の内1-2-3(中)利マン                | <u>-1 /</u><br>パノョン401号 |               |    |
| ▼管理業務                    |          | 連絡先電話番号                                      | 1234567 - 12345 - 12345               | 242.000                 |               |    |
| 上承認                      |          | 連絡先FAX番号                                     | 1234567 - 12345 - 12345               |                         |               |    |
| <ul> <li>*ガイド</li> </ul> |          | 加入者番号                                        | 1234567895                            | ⑤確                      | 認             |    |
| LFAQ                     |          | 基礎年金番号                                       | 9876543215                            |                         |               |    |
| L操作マニュアル                 |          |                                              |                                       | -/                      |               |    |
| ▼その他                     | 拠出につ     | いて(給与・ポイント)                                  | 変更前                                   |                         | 変             | 更後 |
| Lユーザー情報変更                | 1        | 適用年月                                         | yyyy/mm                               |                         |               |    |
| - お問い合わせ先 -              |          | 加入者拠出限度種別                                    | 5:企業型確定給付年金加入者                        |                         |               |    |
| ABC信託銀行                  |          | 給与金額1                                        | 0円                                    |                         |               |    |
| 050-1234-5678            |          | ポイント1                                        | 100,000.00                            |                         |               |    |
|                          | 2        | 適用年月                                         |                                       |                         | yyyy/mm       |    |
|                          |          | 加入者拠出限度種別                                    |                                       |                         | 4:企業型確定給付年金未加 | 入者 |
|                          |          | 給与金額1                                        |                                       |                         | 100,000 円     |    |
|                          |          | ポイント1                                        |                                       |                         |               |    |
|                          |          |                                              |                                       | 6                       | クリック          |    |
|                          |          |                                              |                                       | $\subseteq$             |               |    |
|                          |          |                                              | 上記内谷 ご込信しますかく                         |                         |               |    |
|                          |          |                                              | lt I                                  | u V                     |               | 戻る |

# 各種変更手続きの詳細については第Ⅳ章以降で確認してください。

| NRKWEB事務では毎営業日の17:00にデータ受付を締切り、データの処理を行います。       |
|---------------------------------------------------|
| 従って、NRKWEB事務で行った手続きの取消が可能な時間は、手続きを行った直後の営業日の17:00 |
| までとなり、それ以降は取消できません。                               |
| 例                                                 |
| <ol> <li>①18:00に手続きを行った場合</li> </ol>              |
| →翌営業日の17:00まで取消ができます。                             |
|                                                   |
| ②10:00に手続きを行った場合                                  |
| →同営業日の17:00まで取消ができます。                             |
|                                                   |
| 取消方法の詳細については、「第Ⅱ章 5-6. データ送信状況照会」を参照してください。       |
| ※ 休業日(土日・祝日)に手続きを行った場合は、翌営業日の17:00まで取消ができます。      |
|                                                   |